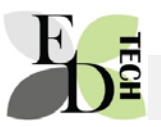

This help sheet explains how to view and export marks in Moodle quizzes.

Example

This quiz has 16 attempts.

1. Click on the number of attempts.

Assessment 2. This second quiz is available for people who were not able to complete the first quiz because of illness or time. The quiz will be open for 30 minutes and you must achieve 50% to pass. Marks from both quizzes are not aggregated.

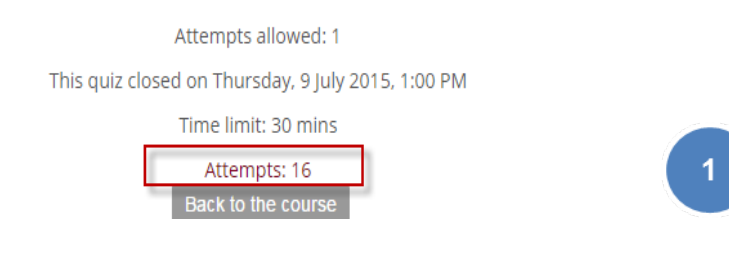

## 2. It is useful to include attempts still in progress in case anyone has not submitted.

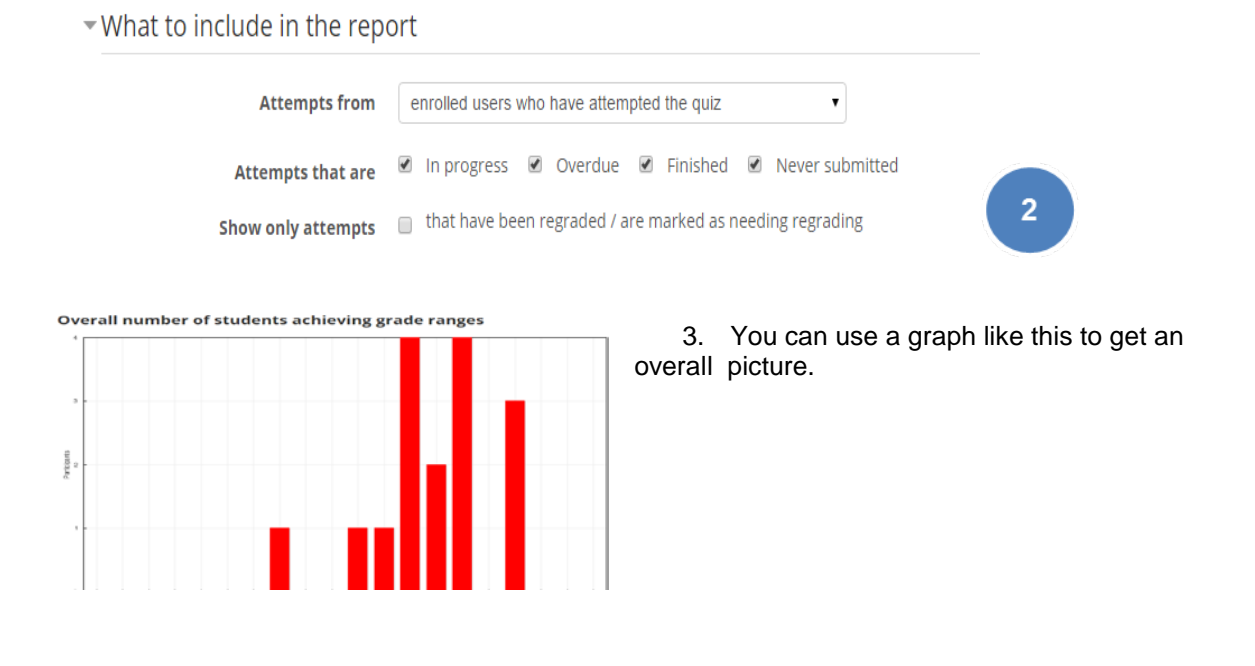

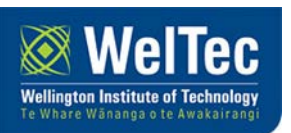

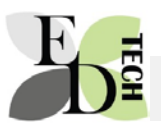

4. This is the type of information you'll see. Click on the results to see the student answer.

| Wellington<br>Institute of F<br>Technology | inished | 26 June<br>2015<br>2:00<br>PM | 26 June<br>2015 2:29<br>PM | 29<br>mins<br>28<br>secs | 7.00 | <b>√</b> 0.33 | ★ 0.00 | <b>√</b> 0.33 | <b>√</b> 0.33 | ★ 0.00 | <b>√</b> 0.33 |
|--------------------------------------------|---------|-------------------------------|----------------------------|--------------------------|------|---------------|--------|---------------|---------------|--------|---------------|
|--------------------------------------------|---------|-------------------------------|----------------------------|--------------------------|------|---------------|--------|---------------|---------------|--------|---------------|

5. You can export the results using the drop down menu. You may wish to choose Excel spreadheeet.

For more detailed information talk with Ed Tech or visit https://docs.moodle.org/24/en/Grading\_Quiz

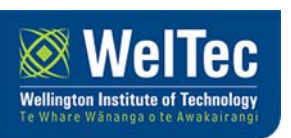